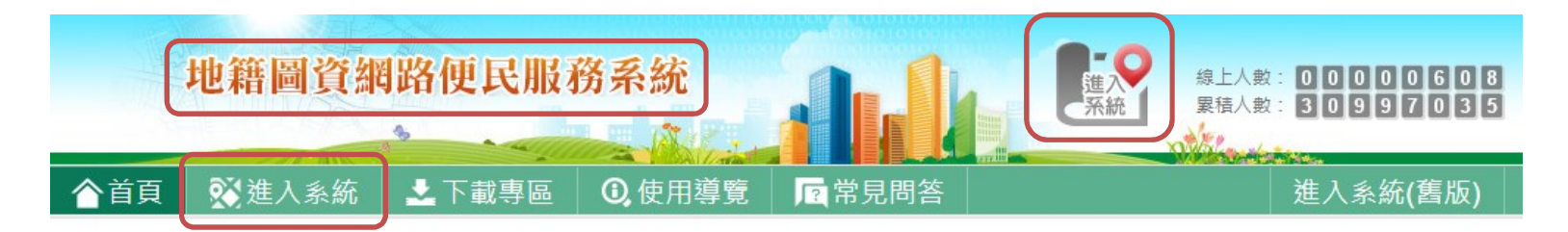

本部為提供民眾便捷的空間資訊服務,於97年開發「地籍圖資網路便民 服務系統」,以本部建置完成之全國土地基本資料庫,提供以地號、建 物門牌、村里等方式查詢土地位置,再與NLSC、正射影像(航照圖)及 OSM結合應用。目前,月平均查詢量高達100萬次以上,有效取代民眾 前往地政單位閱覽地籍圖及部分謄本之申辦。為配合行動化(Mobilize) 服務趨勢,於102年擴大行動裝置服務範圍,支援iOS/Android/Windows Phone...手機或平板電腦瀏覽器,查詢土地坵形及位置,發揮M化及U化 (Ubiquitous)無所不在的便利服務。於104年修改Java Applet開發之系 統,以避免須經常下載JRE安裝更新等問題,提供更友善之服務介面, 擴大便民效益。地籍圖資日期版本為 2019年11月21日。

## 🎦 注意事項

- 1. 因Google開始對使用地圖收費, 套疊Google地圖若遇浮水印遮罩, 本網站為持續提供免費 服務有替代措施, 大家可切換至NLSC地圖、正射影像(航照圖)或OSM地圖套疊瀏覽。
- 2. 本系統提供查詢土地坵形,並可進一步與網路地圖(NLSC、正射影像、OSM)經由電腦直接套疊顯示概略位置及周邊環境示意,示意位置未經現場實測,僅供參考,實際位置仍以申請現場土地複丈為準。
- 本系統提供查詢之地籍圖,係定期自縣市地籍資料庫複製,僅可作為土地位置之示意,實際圖形應以地政事務所核發之謄本為準。
- 4. 本系統提供查詢門牌與地號的對應,以地政門牌查詢結果為準。戶政門牌對應的地號,因 戶政門牌坐標本身製作的誤差以及地籍圖坐標系統轉換計算的誤差,可能會影響到查詢結果,僅供參考。
- 為提供更優質的服務及推廣系統網路服務,擴大便民效益,規劃主題製作系統操作使用教 學影片,現於「下載專區」建置完成,歡迎多加利用。
- 6. 若看不清楚驗證碼, 請點選驗證碼置換新圖片

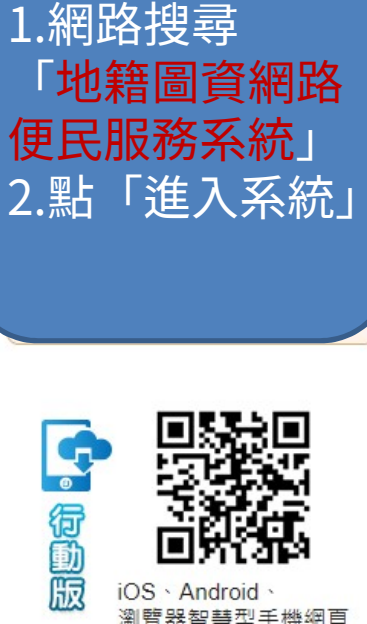

電腦端操作

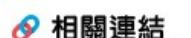

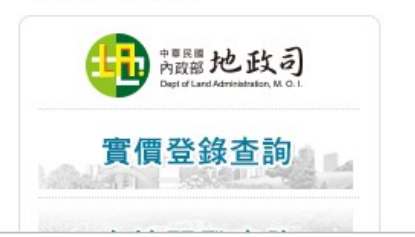

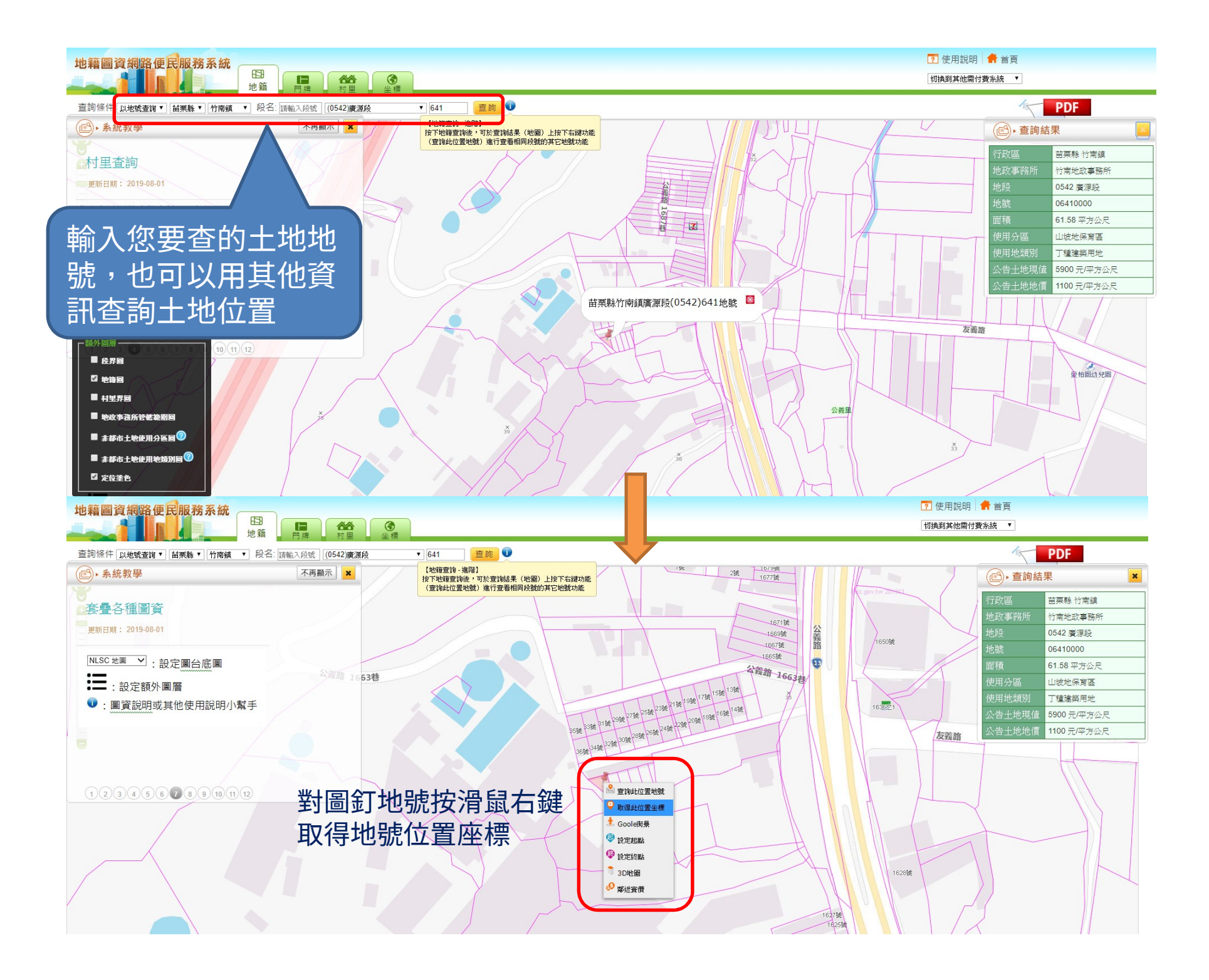

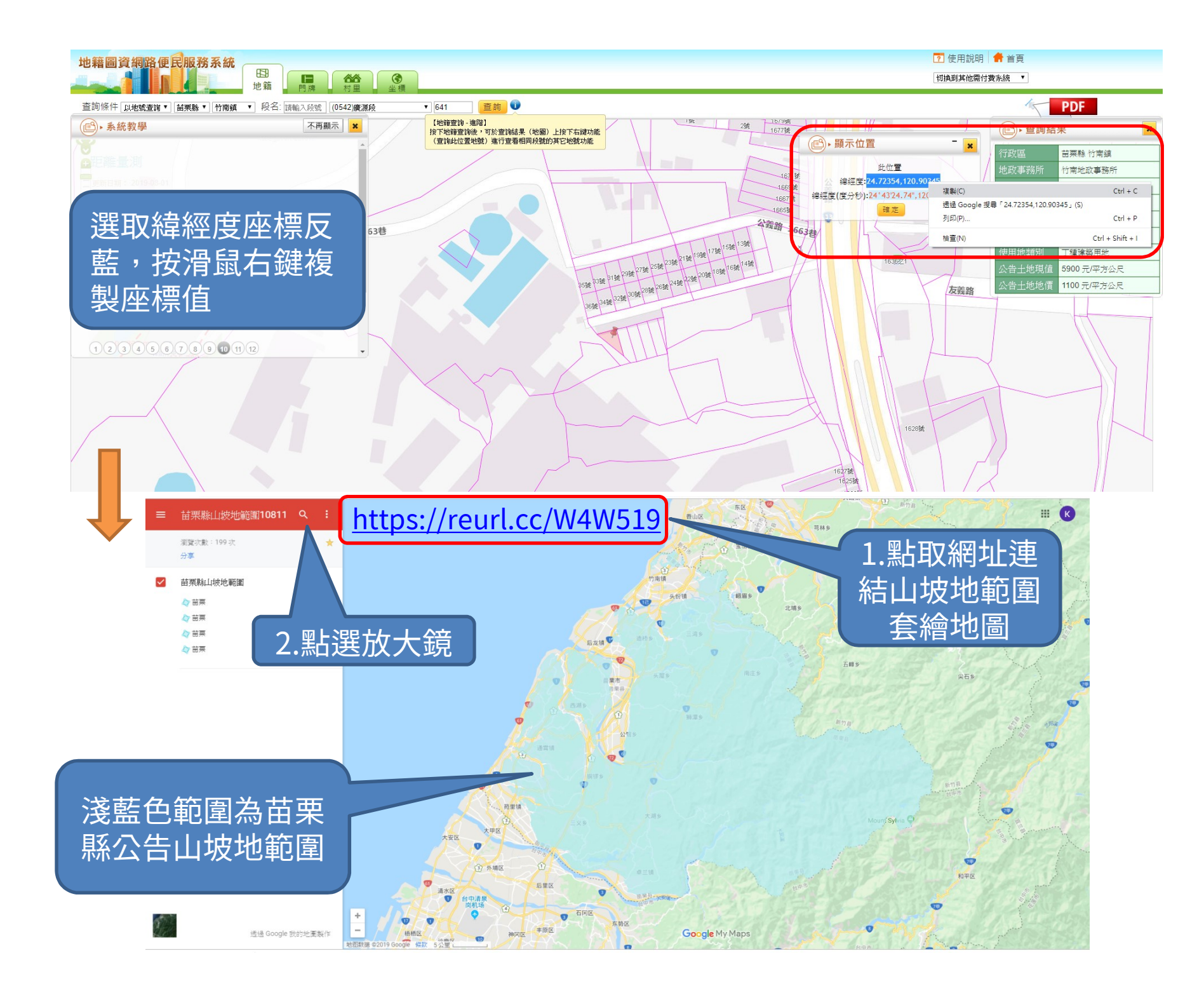

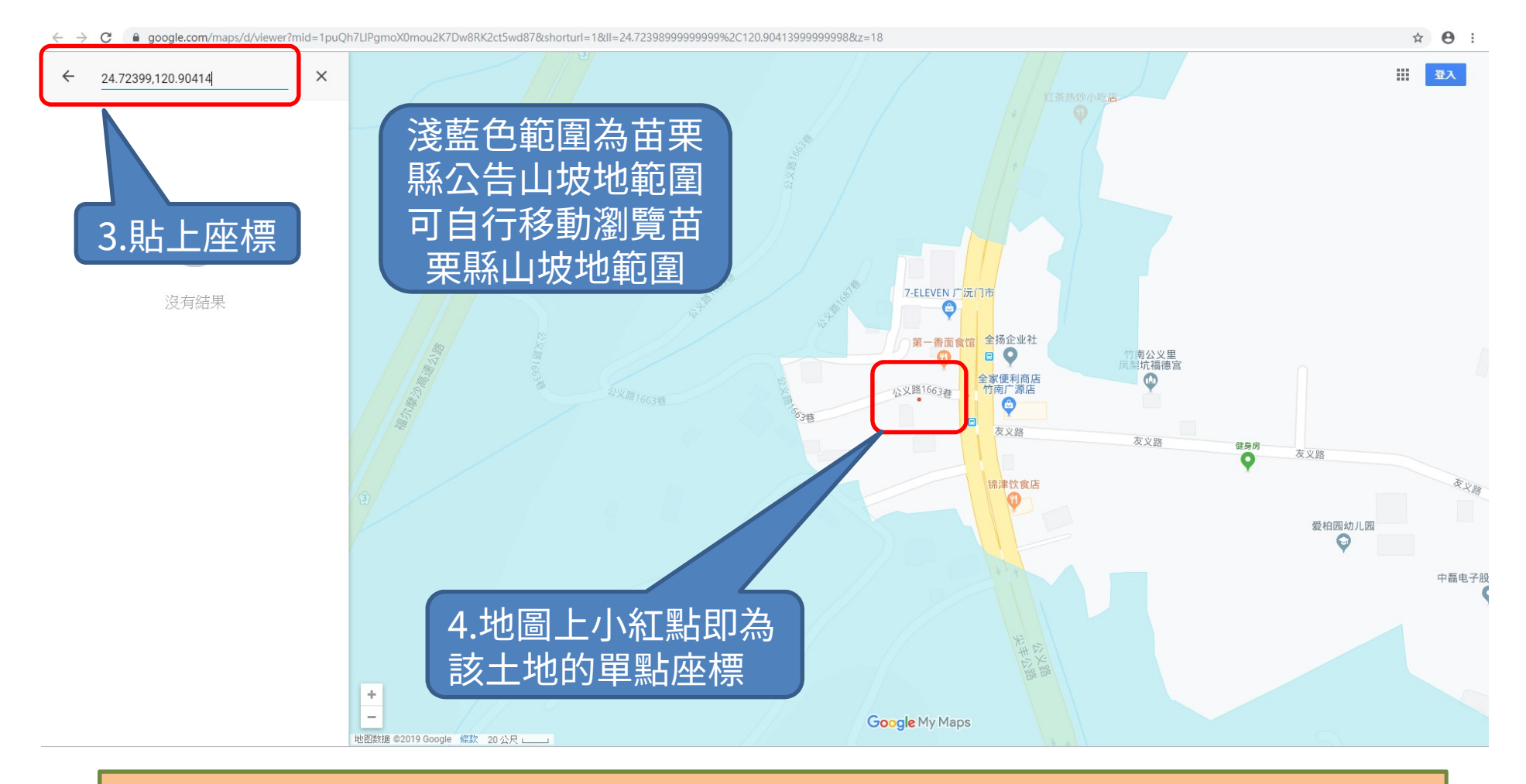

如果所查座標位置在淺藍色圖層範圍,則屬苗栗縣山坡地範圍內,若非,則非屬山坡地範圍,以本範例竹南鎮廣源段605地號原屬舊公告山坡地範圍,經 108.11.22農委會核定劃出後則非屬山坡地範圍。

但仍提醒民眾,如果位置是非常毗鄰山坡地界址線的土地,為避免查詢爭議,仍 請洽本府水利處水土保持科查詢;另外若是須作各類證明文件者,需以書面文件 (自行撰寫之簡易申請書、地籍謄本及地籍圖)向水土保持科申請查詢,以具效力。

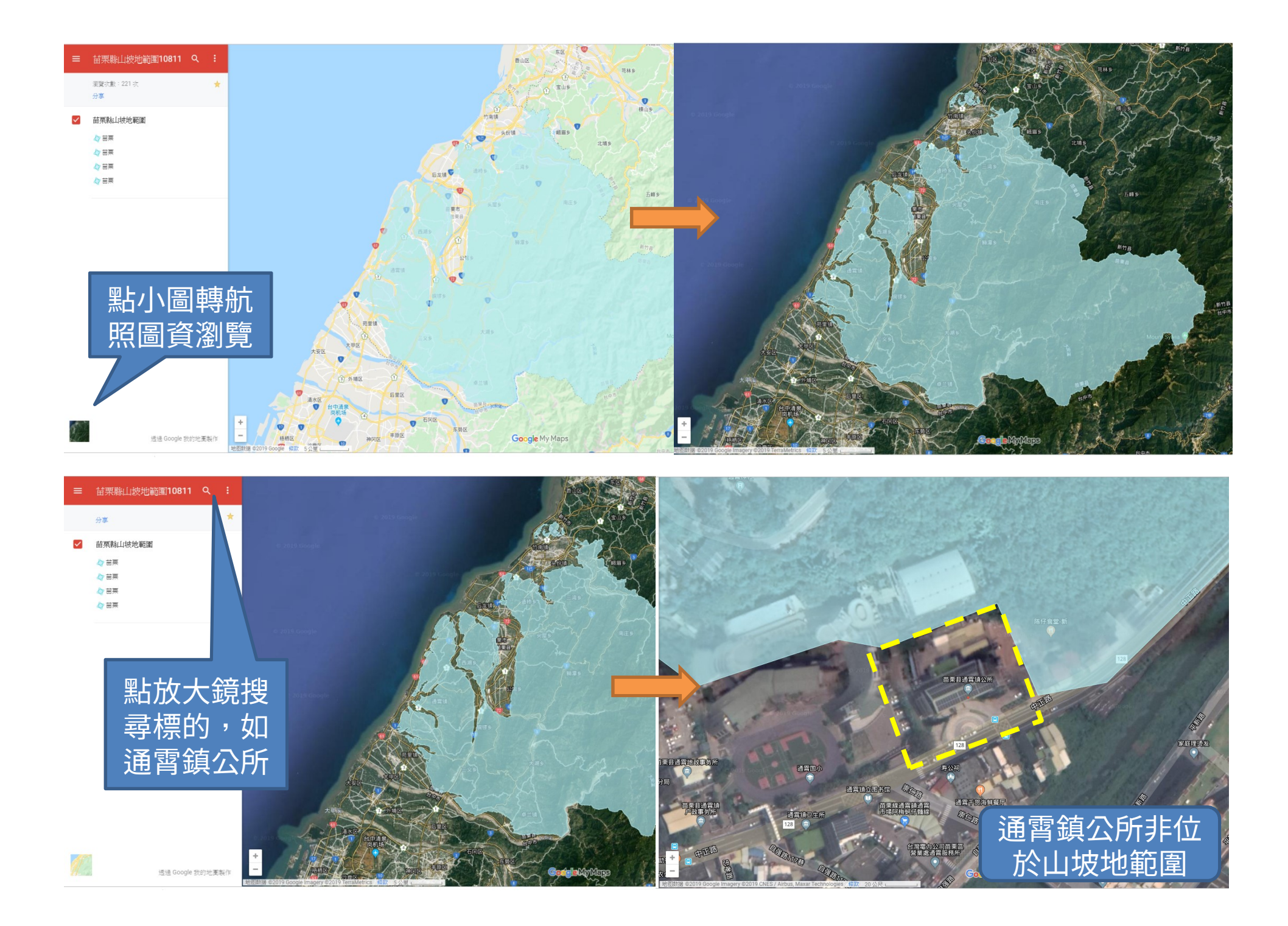

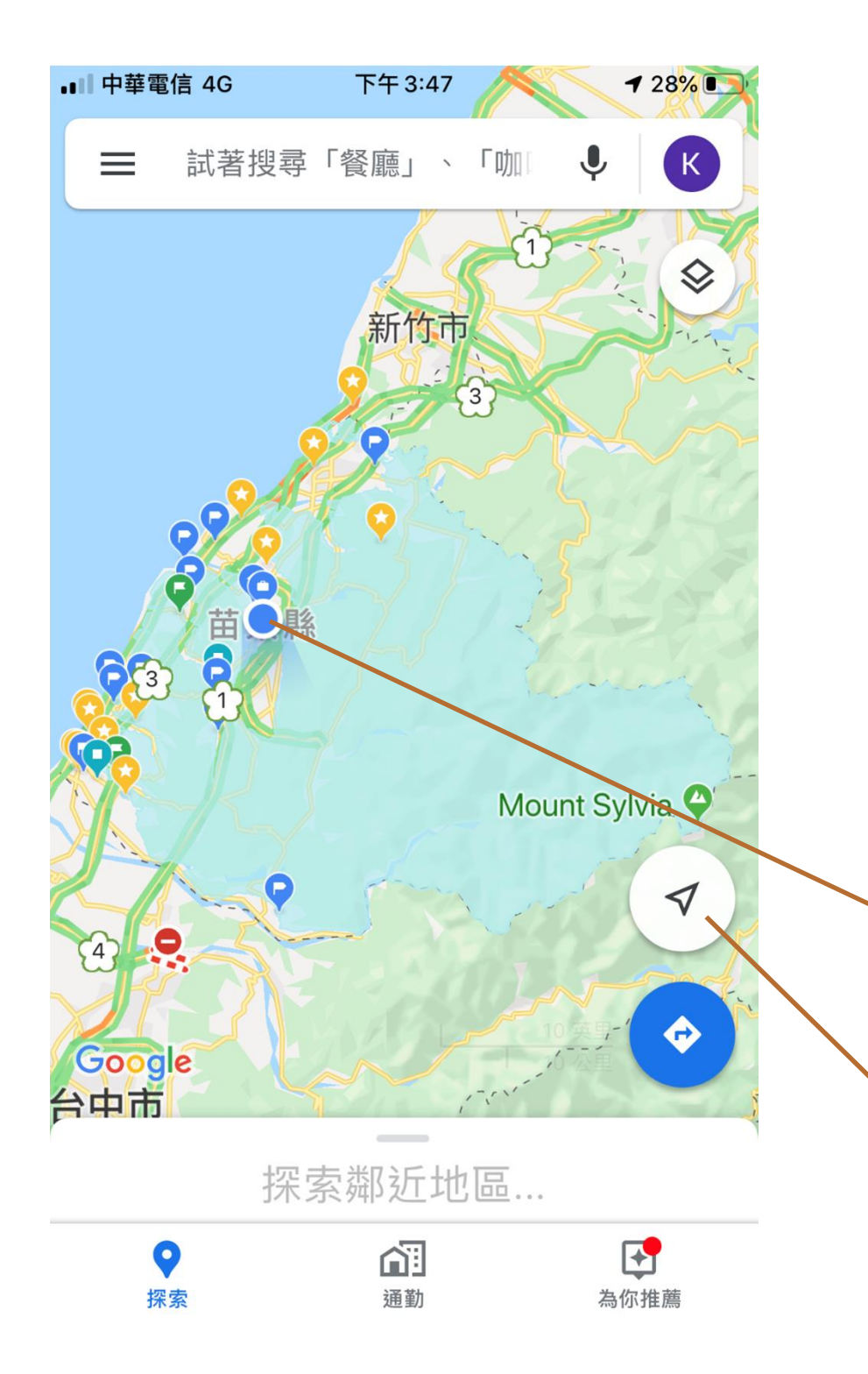

**手機端操作**查詢目前所在位置是否為山坡地範圍土地

https://reurl.cc/W4W519
事前準備:

1.請連網路

2 請登入Google帳號

1.請連網路
2.請登入Google帳號
點擊山坡地範圍連結,出現淺藍色的山坡地範圍圖,如果沒顯示地圖,請兩指縮小放大一下地圖,使Map載入,如果仍沒出現,請確認是否確已登入Google帳號及連上網路

藍色圓點即為您目前所在位置

您可以點這裡三角形指北標,將會自動 飛到您目前所在位置並自動調整地圖適 中,當然您可以用兩指放大、縮小調整

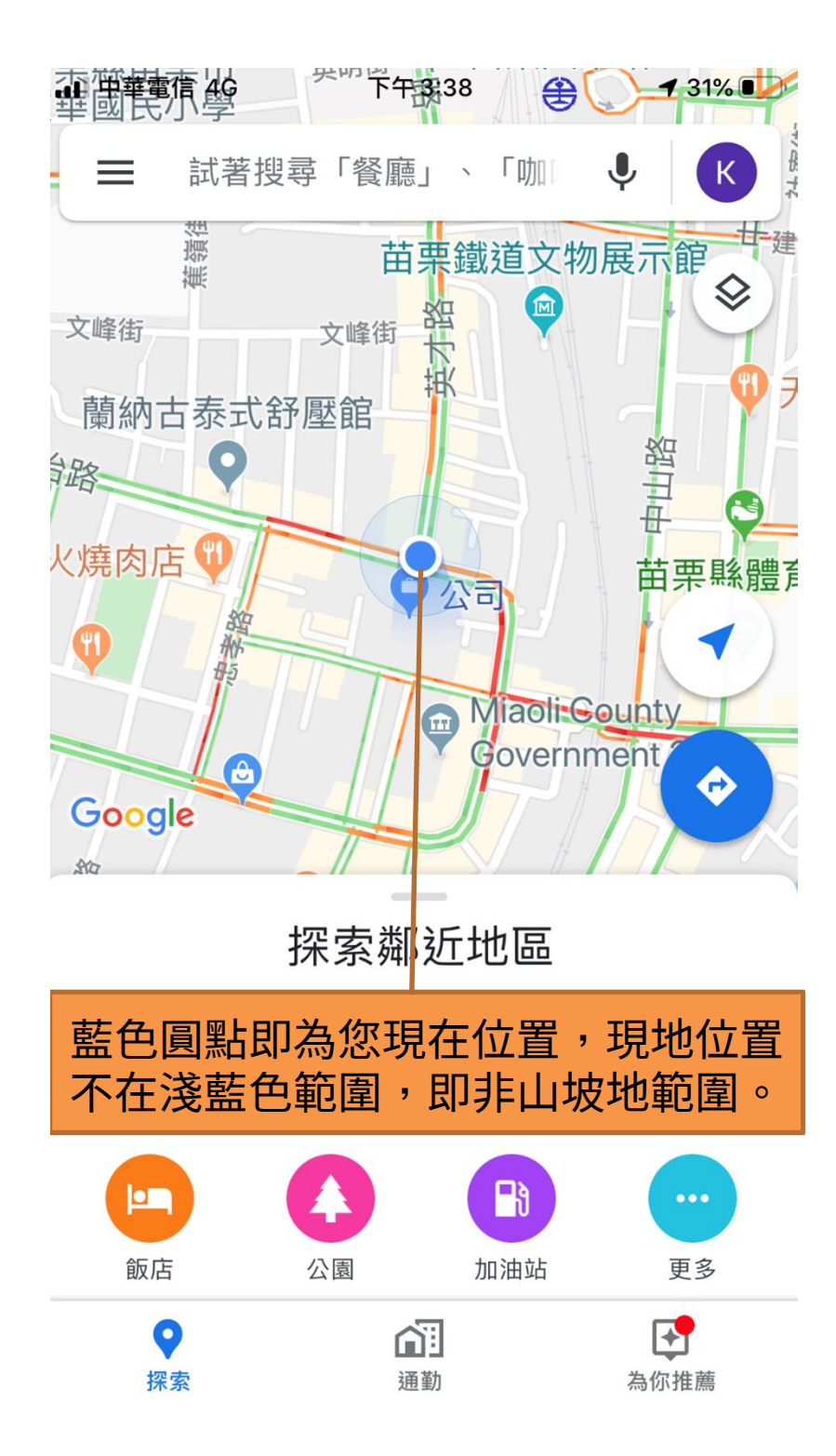

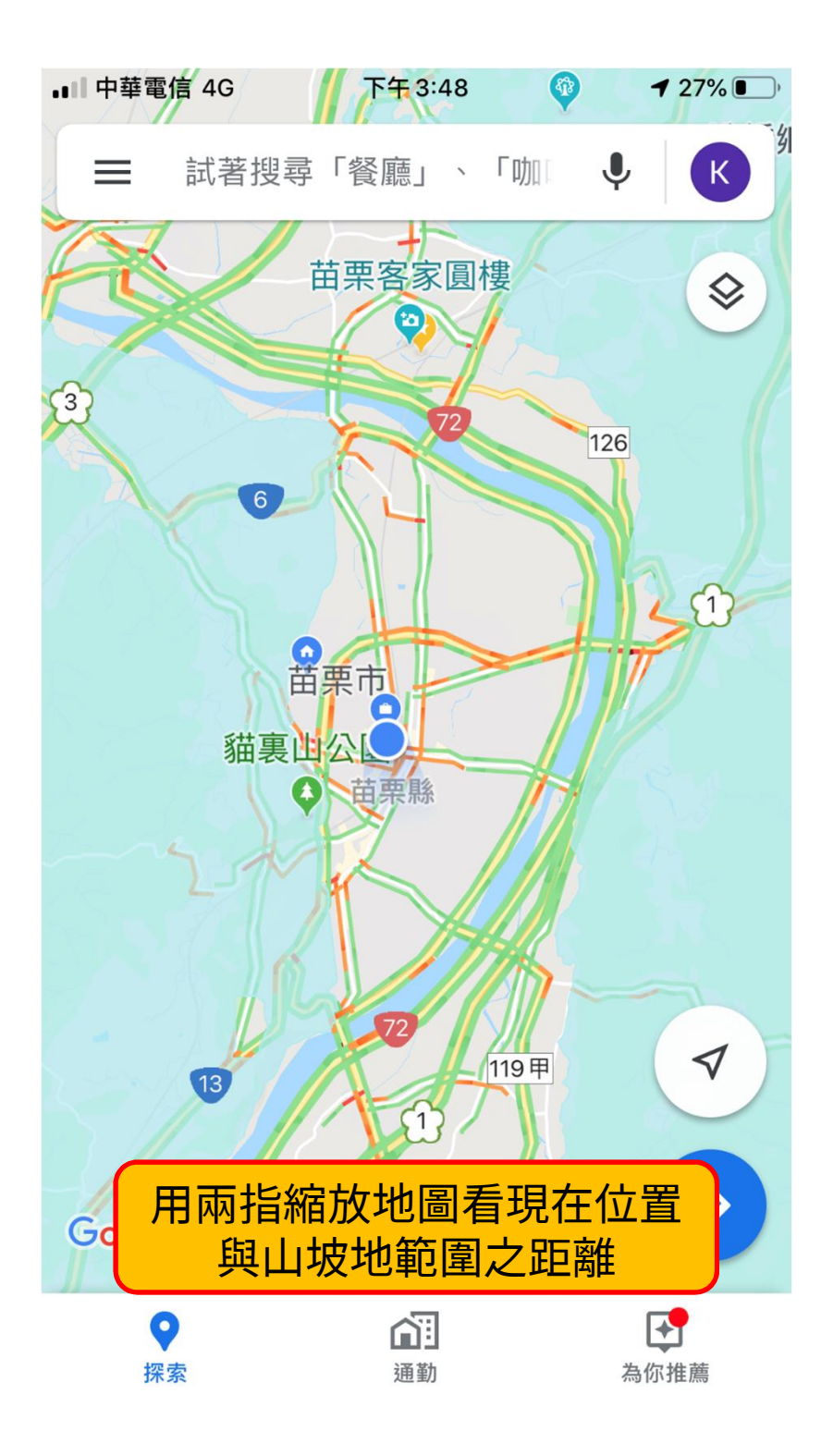

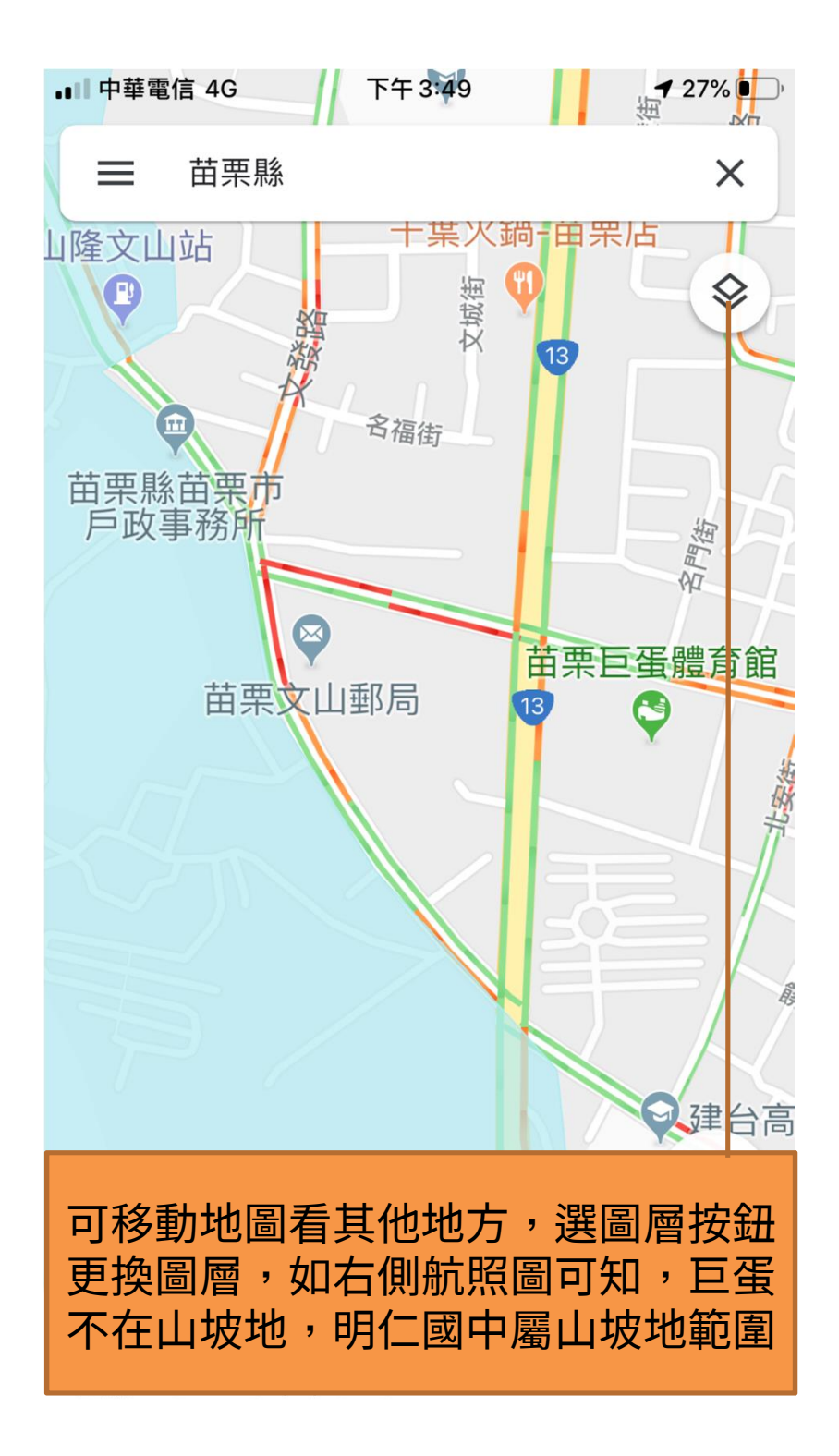

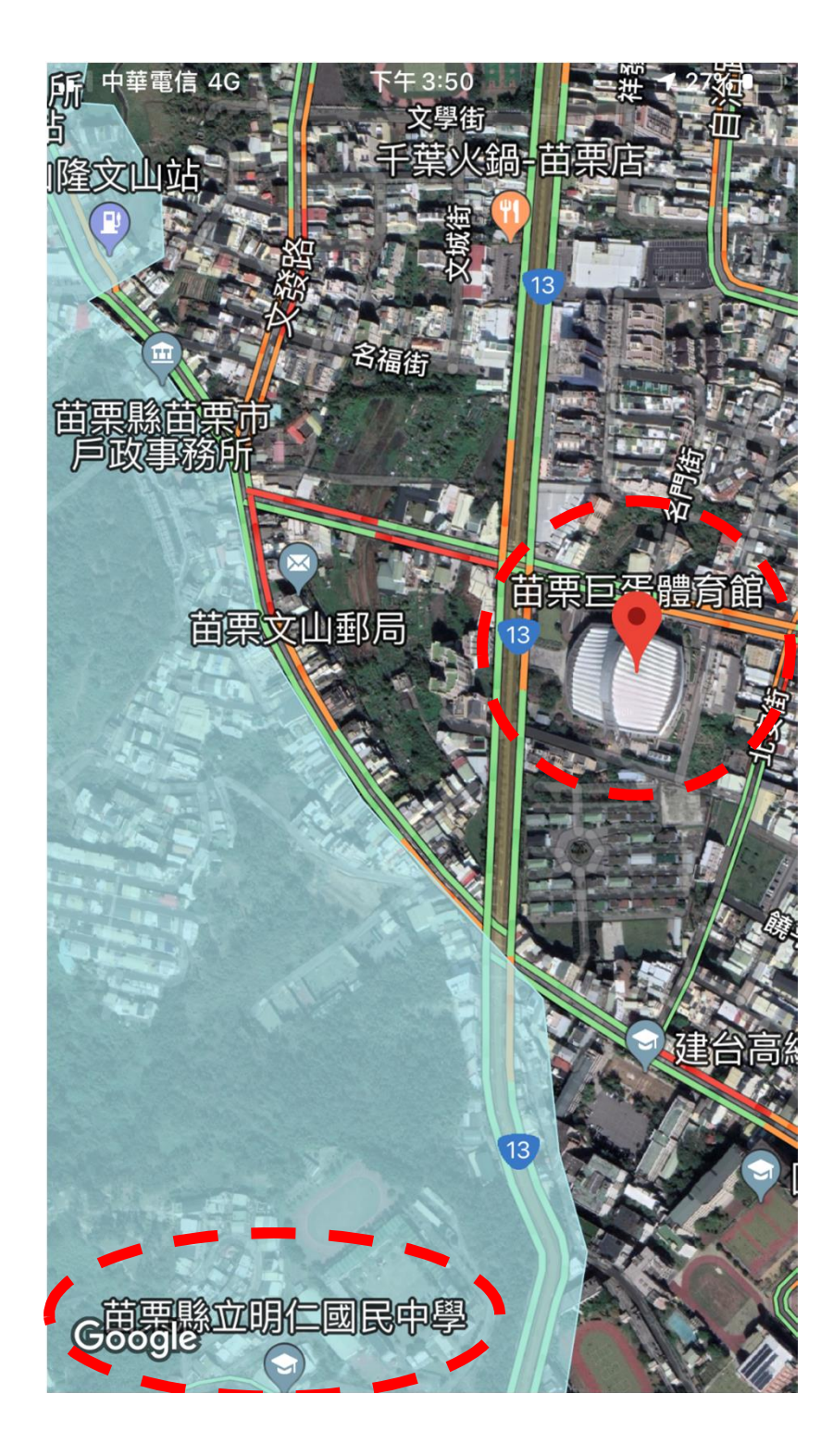

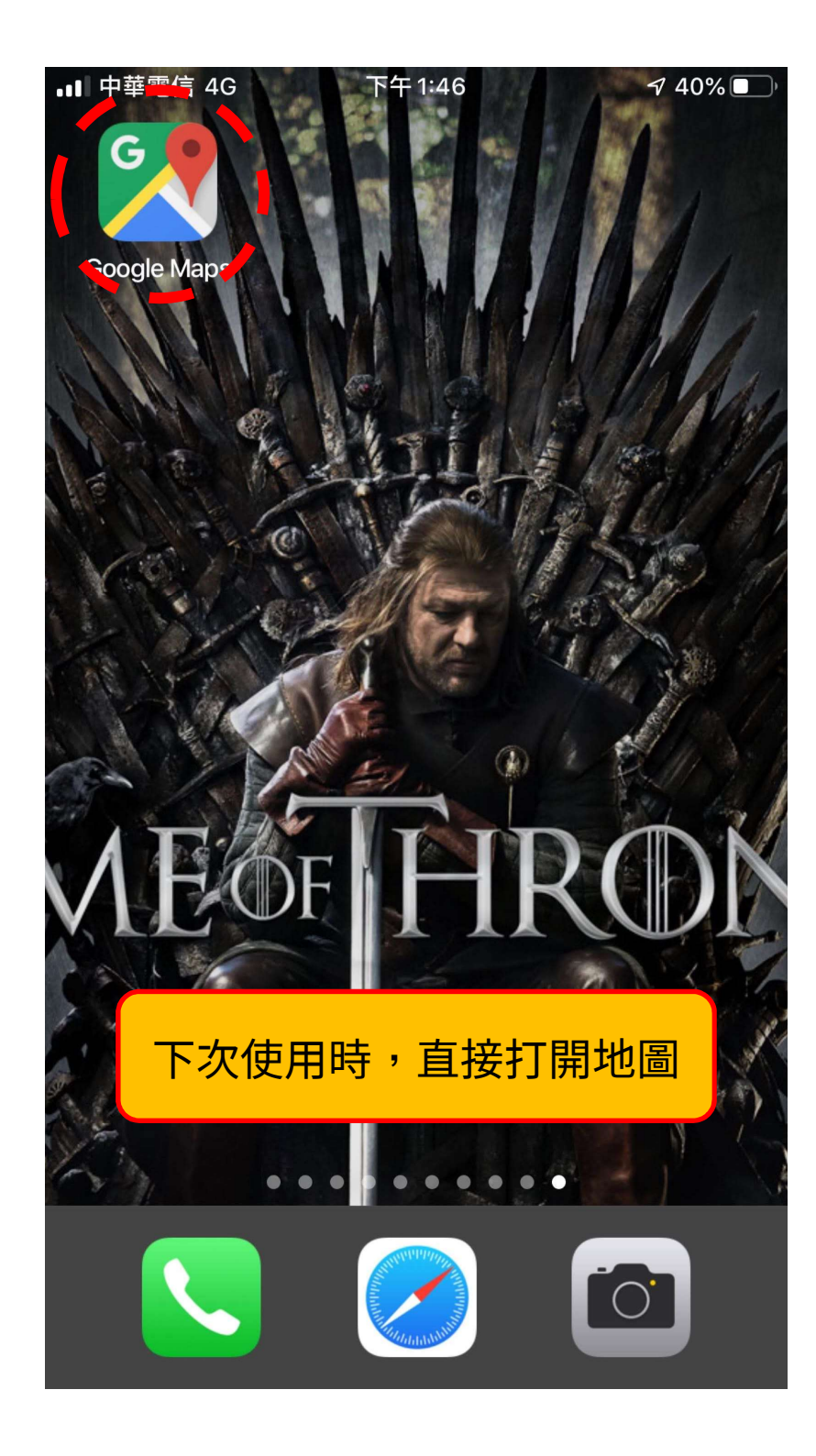

| Google 地圖     |        | <b>V</b>    |
|---------------|--------|-------------|
| <b>Q</b>      | 你的地點   | ~           |
| 點選            | 「你的地點」 | Ĩ<br>·<br>· |
| ٢             | 你的個人資料 |             |
| Þ             | 訊息     | -           |
| •••)          | 位置資訊分享 | ¢           |
| $\mathcal{Q}$ | 離線地圖   |             |
| ٤             | 設定     |             |
| 新增遺漏的地點       |        |             |
| 說明與意見回饋       |        |             |
|               |        | 13          |
|               |        |             |

![](_page_9_Figure_0.jpeg)